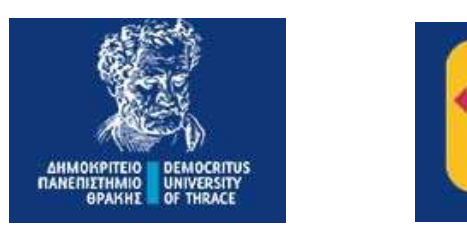

Γραφείο Πρακτικής Άσκησης

# ΕΓΧΕΙΡΙΔΙΟ ΧΡΗΣΗΣ ΦΟΙΤΗΤΗ/ΦΟΙΤΗΤΡΙΑΣ ΓΙΑ ΣΥΣΤΗΜΑ PRACTIS v1.0

Συντάκτης – Τεχνικός Υπεύθυνος: Ιάκωβος Δάλλας – idallas@auth.gr

Για οποιαδήποτε απορία ή πρόβλημα στην χρήση του συστήματος παρακαλούμε επικοινωνήστε με το Γραφείο Πρακτικής Άσκησης ΔΠΘ στο email praktiki@duth.gr ή στα τηλέφωνα 2531039143 και 2531039321.

Έκδοση 3.0 10/11/2024

# Περιεχόμενα

| Εγχει | ρίδιο Χρήσης Φοιτητή/Φοιτήτριας  | 3    |
|-------|----------------------------------|------|
| 1.    | Είσοδος στο σύστημα              | 3    |
| 2.    | Αίτηση                           | 5    |
| 3.    | Επιλογή φορέα – θέσης            | . 11 |
| 4.    | Απογραφικά δελτία εισόδου/εξόδου | . 15 |

# Εγχειρίδιο Χρήσης Φοιτητή/Φοιτήτριας

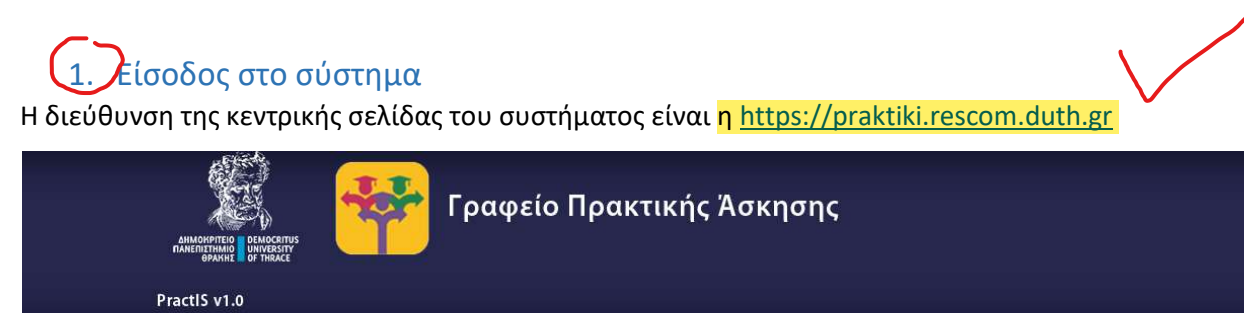

## Σύστημα διαχείρισης της Πρακτικής Άσκησης

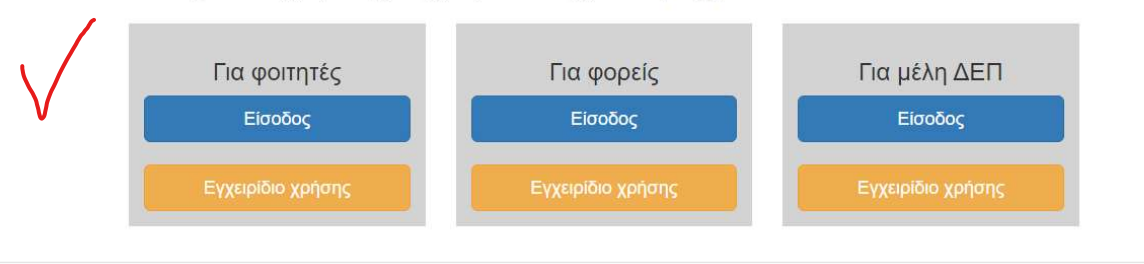

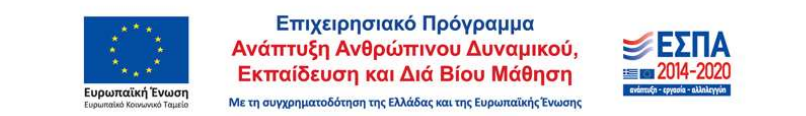

Εικόνα 1. Κεντρική σελίδα συστήματος

Κάνετε ε<mark>ίσοδο</mark> στο Πληροφοριακό Σύστημα επιλέγοντας τη στήλη «Για φοιτητές» και κάνετε κλικ στο κουμπί «Είσοδος». Ανακατευθύνεστε στη σελίδα εισαγωγής των στοιχείων επιβεβαίωσης του <mark>ιδρυματικού σας λογαριασμού</mark>.

| ANMORPITEIO<br>HANEMIITHMIO<br>BPARMI                                                                                                    |                                          |
|----------------------------------------------------------------------------------------------------|------------------------------------------|
| Σύνδεση σε Γραφείο                                                                                                    | Προκτικής                                |
| Άσκησης ΔΠΘ                                                                                                    |                                          |
| Όνομα χρήστη                                                                                                    |                                          |
|                                                                                                    | $\bigcirc$                               |
| Κωδικός                                                                                                    |                                          |
|                                                                                                    | $\bigcirc$                               |
| Na unv nanausiva                                                                                                    | πυνδεδεικίνος                            |
|                                                                                                    |                                          |
| Καθαρισμός προηγ<br>παραχώρησης άδειας<br>απελευθέρωση των σ<br>σε αυτή την υπηρεσία                                                                                                    | ούμενης<br>για την<br>τοιχείων σας<br>ι. |
| Ο Καθαρισμός προηγ<br>παραχώρησης άδειας<br>απελευθέρωση των σ<br>σε αυτή την υπηρεσία<br>Σύνδο                                                                                                    | ούμενης<br>για την<br>τοιχείων σας<br>μ  |
| Καθαρισμός προηγ<br>παραχώρησης άδειας<br>απελευθέρωση των στ<br>σε αυτή την υπηρεσία<br>Σύνδο<br>Το Γραφείο Πρακτικής                                                                                                    | ούμενης<br>για την<br>τοιχείων σας<br>ι. |
| Καθαρισμός προηγ<br>παραχώρησης άδειας<br>απελευθέρωση των στ<br>σε αυτή την υπηρεσία<br>Σύνδο<br>Το Γραφείο Πρακτικής<br>Άσκησης υποστηρίζει κα<br>έδυσροστά μοστηρίζει κα<br>έδυσροστά μοστηρίζει κα                                                           | ούμενης<br>για την<br>τοιχείων σας<br>μ  |
| Καθαρισμός προηγ<br>παραχώρησης άδειος<br>απελευθέρωση των στ<br>σε αυτή την υπηρεσία<br>Σύνδο<br>Το Γραφείο Πρακτικής<br>Ασκησης υποστηρίζει κα<br>έξυπηρετεί κεντρικό τις<br>Σχολές / Τμήματα του                                                              | ούμενης<br>για την<br>τοιχείων σας<br>μ  |
| Καθαρισμός προηγ<br>παραχώρησης άδειας<br>απελευθέρωση των σ<br>σε αυτή την υπηρεσία<br>Σύνδο<br>Το Γραφείο Πρακτικής<br>Ασκησης υποστηρίζοι κα<br>εξύπηρετεί κεντρικό της<br>Σχολές / Τμιματά του<br>Πανεπιστημίου που                                          | ούμενης<br>για την<br>τοιχείων σας<br>μ  |
| Καθαρισμός προηγ<br>παραχώρησης άδειας<br>απελευθέρωση των σ<br>σε αυτή την υπηρεσία<br>Σύνδο<br>Το Γραφείο Πρακτικής<br>Ασκησης υποστηρίζαι κα<br>εξυπηρετεί κεντρικό τις<br>Σχολές / Τμήματα του<br>Πονεπιστημίοι που<br>ανμμετάχουν στο<br>Βολόσομαν δροκτικά | ούμενης<br>για την<br>τοιχείων σας<br>ι. |

Κέντρο Διαχείρισης Δικτύων Δημοκρίτειο Πανεπιστήμιο Θράκης

Εικόνα 2. Σελίδα εισαγωγής στοιχείων ιδρυματικού λογαριασμού

Μετά την επιτυχή εισαγωγή των στοιχείων ανακατευθύνεστε στο κεντρικό περιβάλλον επιλογών και συγκεκριμένα στην καρτέλα Αίτηση.

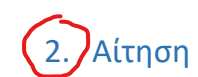

Πηγαίνοντας στην <mark>επιλογή **Αίτηση** εμφανίζονται τα στοιχεία για να κάνετε την αίτησή σας.</mark>

| ANIMORPTEND DEMOCRITUS<br>NAMERIETHIND DEMOCRITUS<br>BRANHE | Γραφείο Πρακτικής Άσκησης                                                                                                    |  |  |
|-------------------------------------------------------------|----------------------------------------------------------------------------------------------------|--|--|
| PractIS v1.0                                                | αίζε ντ.ο<br>Αίτηση Προσωπικά στοιχεία Επιλογή Φορέα Απογραφικά Δελτία Επικοινωνία<br>Παρακαλούμε αφού β <mark>εβαιωθείτε ότι είναι σωστό το ονοματεπώνυμό σας</mark> επιλέξτε το μάθημα στο οποίο θέλετε να κάνετε αίτηση για Πρακτική Άσκηση<br>και πατήστε στο κουμπί <b>Υποβολή</b> . |  |  |
| Αίτηση Προ                                                  | οσωπικά στοιχεία Επιλογή Φορέα Απογραφικά Δελτία Επικοινωνία                                                                                                    |  |  |
| Παρακαλούμε αφοι<br>και πατήστε στο κο                      | ύ β <mark>εβαιωθείτε ότι είναι σωστό το ονοματεπώνυμό σας</mark> επιλέξτε το μάθημα στο οποίο θέλετε να κάνετε αίτηση για Πρακτική Άσκηση<br>υμπί <b>Υποβολή</b> .                                                                                                    |  |  |
| Όνομα φοιτητή/<br>φοιτήτριας:                               | AMOUNT                                                                                                    |  |  |
| Επώνυμο φοιτητή/<br>φοιτήτριας:                             | Automatic State 12                                                                                                    |  |  |
| AIIM:                                                       | AND DECIDENT                                                                                                    |  |  |
| Ακαδημαϊκό έτος:                                            | 2024-2025 🗸                                                                                                    |  |  |
| Επιλέξτε μάθημα:                                            | ΙΚ8051 ΠΡΑΚΤΙΚΗ ΑΣΚΗΣΗ                                                                                                    |  |  |
|                                                             | Υποβολή                                                                                                    |  |  |

Εικόνα 3. Φόρμα αίτησης

Σε αυτήν επιλέγετε το ακαδημαϊκό τρέχον έτος (αν δεν έχει ήδη επιλεγεί) και το μάθημα στο οποίο θέλετε να κάνετε αίτηση. Έπειτα πατάτε στο κουμπί **Υποβολή.** 

Σε περίπτωση επιτυχούς αποθήκευσης θα εμφανιστεί το παρακάτω μήνυμα

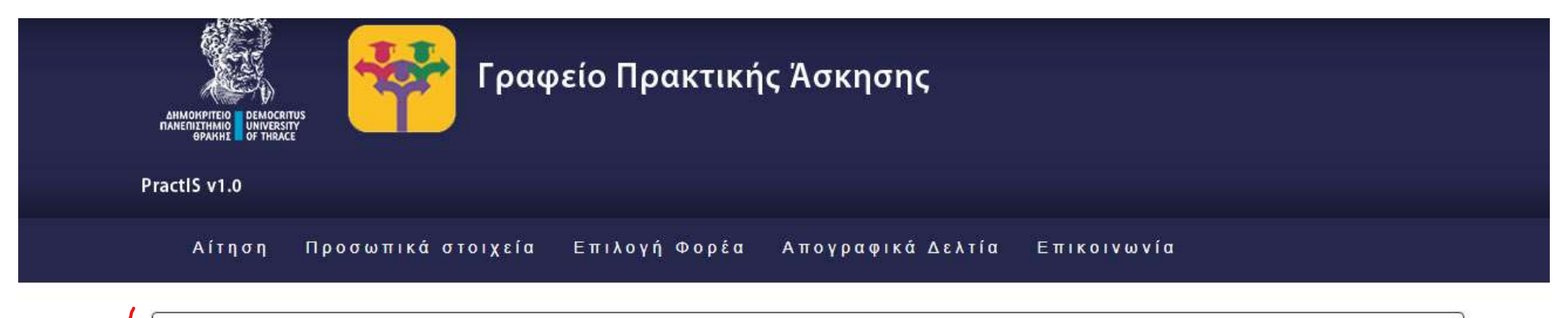

Η αποθηκευση της αίτησης έγινε με επιτυχία! Καντε κλικ εδώ για <mark>να εκτυπώσετε την αίτησή σα</mark>ς. Για να εκδηλώσετε ενδιαφέρον για Φορέα Πρακτικής Άσκησης πρέπει να συμπληρώσετε και τα Προσωπικά σας στοιχεία.

#### Εικόνα 4. Επιτυχής αποθήκευση στοιχείων

Μόλις τα στοιχεία αποθηκευτούν με επιτυχία υπάρχει η δυνατότητα εκτύπωσης της αίτησής σας. Για να εκτυπώσετε την αίτηση κάνετε κλικ στο λεκτικό «εδώ για να εκτυπώσετε την αιτησή σας». Μόλις κάνετε κλικ ο υπολογιστής σας θα σας εμφανίσει σε νέο παράθυρο <mark>το αρχείου pdf</mark> που <mark>μπορείτε να</mark> <mark>αποθηκεύσετε ή να εκτυπώσετε</mark>.

| Ξ Αίτηση Φοιτητή | 1 / 1                                     | - 100% + 🗈 🤄                                | )                                |                   | 11 | ± 8 i |
|------------------|-------------------------------------------|---------------------------------------------|----------------------------------|-------------------|----|-------|
|                  |                                           | τή/φοιτήτριας γι                            | Πρακτικής #<br><u>α Πρακτική</u> | λσκησης<br>Άσκηση |    |       |
|                  | Ονοματεποντιμο                            | Station Contractor                          | АПМ                              | heart an amount   |    |       |
|                  | Τμύμα                                     | ΑΙΟΙΚΗΤΙΚΗΣ<br>ΕΠΙΣΤΗΜΗΣ ΚΑΙ<br>ΤΕΧΝΟΛΟΓΙΑΣ | Μάθημα                           | 1K8051            |    |       |
|                  | Αριθμός Πρωτοκόλλο<br>Ημερομηνία και άρει | ν Αίτησης -> 6<br>αίτησης -> 10-11-2024-10  | 30:30µµ                          |                   |    |       |

Εικόνα 5. Εμφάνιση αρχείου αίτησης

Αν δεν εμφανιστεί το αρχείο ή δεν εμφανίζονται σωστά τα στοιχεία στην αιτήσή σας αυτό σημαίνει ότι <mark>η αίτηση δεν έχει αποθηκευτεί σωστά</mark> και θα <mark>πρέπει να</mark> την υποβάλλεται εκ νέου. Για οποιοδήποτε τεχνικό πρόβλημα μπορείτε να <mark>απευθυνθείτε με ema</mark>il στο <u>praktiki@duth.gr</u> <mark>επισυνάπτοντας</mark> και τ<mark>ο</mark> εμφανιζόμενο μήνυμα προβλήματος και επικοινωνείτε προκειμένου να επιλυθεί εντός των προθεσμιών της υποβολής των αιτήσεων.

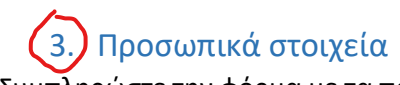

3. Προσωπικά στοιχεία
Συμπληρώστε την φόρμα με τα προσωπικά σας στοιχεία. Για την εισαγωγή των στοιχείων επιλέγετε Προσωπικά στοιχεία.

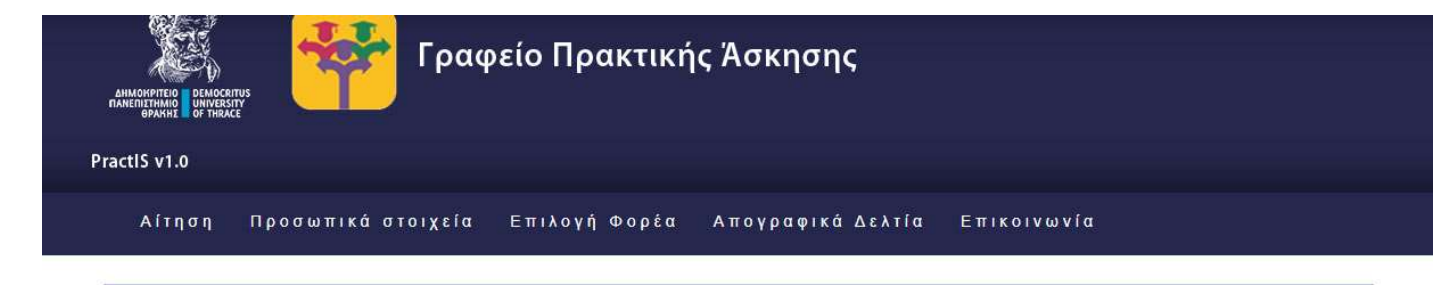

Έχετε συνδεθεί ως: ΔΟΚΙΜΑΣΤΙΚΟΣ ΧΡΗΣΤΗΣ με ιδρυματικό όνομα χρήστη dokimastikos@duth.gr

Τα παρακάτω στοιχεία είναι αυστηρά προσωπικά και αφορούν μόνο εσάς και όχι πχ. κάποιο μέλος της οικογένειας σας. Η ορθή συμπλήρωση της αίτησηςδήλωσης γίνεται με δική σας ευθύνη. Η συμπλήρωσή της περιλαμβάνει αληθή και αυστηρά τα προσωπικά σας στοιχεία. Εφόσον έχετε επιλεγεί για Πρακτική Άσκηση και έχετε καταχωρήσει τα στοιχεία σας πρέπει να αποστείλετε στον/στην επιστημονικά υπεύθυνο/η του Τμήματός σας τα παρακάτω έγγραφα: 1) Φωτοτυπία του Δελτίου Ταυτότητας 2) Εκτύπωση αποδεικτικού Α.Μ.Κ.Α. του φοιτητή από Κ.Ε.Π. ή από τον παρακάτω σύνδεσμο: https://www.amka.gr 3) Φωτοτυπία του Δελτίου Ταυτότητας 2) Εκτύπωση αποδεικτικού Α.Μ.Κ.Α. του φοιτητή από Κ.Ε.Π. ή από τον παρακάτω σύνδεσμο: https://www.amka.gr 3) Φωτοτυπία του εντύπου της έκδοσης του Α.Φ.Μ. από την αρμόδια Δ.Ο.Υ. 4) Εκτύπωση του Αριθμού Μητρώου Ασφαλισμένου (Α.Μ.Α.) ή βεβαίωση απογραφής στον ΕΦΚΑ για τους νέους ασφαλισμένους. 5) Δήλωση Τραπεζικού Λογαριασμού (δεν απαιτείται για πρακτική άσκηση που δεν αμείβεται) 6) Φωτοτυπία της πρώτης σελίδας του βιβλιαρίου ή εκτύπωση μέσω e-banking, που αναγράφεται ο αριθμός ΙΒΑΝ και οι δικαιούχοι του λογαριασμού. (δεν απαιτείται για πρακτική άσκηση που δεν αμείβεται) 7) Αναλυτική βαθμολογία με Μ.Ο. από γραμματεία 8) Πιστοποιητικό ποσοστού επιτυχίας μαθημάτων από προηγούμενο ακαδ.έτος από γραμματεία.

Για οποιαδήποτε απορία ή πρόβλημα στην χρήση του συστήματος παρακαλούμε επικοινωνήστε με το Γραφείο Πρακτικής Άσκησης ΔΠΘ στο email praktiki@duth.gr ή στα τηλέφωνα 2531039143 και 2531039321

| Στοιχεία φοιτητ | ή/φοιτήτριας |
|-----------------|--------------|
|-----------------|--------------|

.

| Όνομα φοιτητή/<br>φοιτήτριας:   | ΔΟΚΙΜΑΣΤΙΚΟΣ |
|---------------------------------|--------------|
| Επώνυμο φοιτητή/<br>φοιτήτριας: | ΧΡΗΣΤΗΣ      |

Όνομα πατέρα:

Εικόνα 5. Φόρμα συμπλήρωσης στοιχείων φοιτητή

Τα στοιχεία που καλείστε να συμπληρώσετε είναι τα παρακάτω:

- Όνομα Πατέρα
- Όνομα Μητέρας
- Φύλο
- Οικογενειακή κατάσταση
- Αριθμός τέκνων: Αν είστε γονέας ήγ κηδεμόνας τέκνων συμπληρώνετε τον αντίστοιχο αριθμό. Διαφορετικά αφήνετε το προεπιλεγμένο Ο
- Κατηγορία Εκπαίδευσης που έχετε ολοκληρώσει: Αν δεν έχετε κάποιο άλλο πτυχίο τριτοβάθμιας εκπαίδευσης αφήνετε το προεπιλεγμένο Δευτεροβάθμιας Εκπαίδευσης. Αν είστε ήδη κάτοχος πτυχίου πρώην ΤΕΙ ή ΑΕΙ κάνετε την αντίστοιχη επιλογή.
- Ημερομηνία Γέννησης
- e-mail (εκτός από το πανεπιστημιακό): αν δεν υπάρχει άλλο e-mail πρέπει να συμπληρωθεί jan; a το πανεπιστημιακό.
- Σταθερό τηλέφωνο: αποτελείται από 10 χαρακτήρες χωρίς κενά. Σε περίπτωση που υπάρχει μόνο κινητό πρέπει να συμπληρωθεί σε αυτό το πεδίο για δεύτερη φορά ο αριθμός του κινητού.
- Κινητό τηλέφωνο: αποτελείται από 10 χαρακτήρες χωρίς κενά. Σε περίπτωση που υπάρχει μόνο σταθερό πρέπει να συμπληρωθεί σε αυτό το πεδίο για δεύτερη φορά ο αριθμός του σταθερού.
- Πόλη μόνιμης κατοικίας: Επιλέγετε ή πληκτρολογείτε την πόλη μόνιμης κατοικίας. Πληκτρολογώντας τους χαρακτήρες εμφανίζονται οι επιλογές που έχετε διαθέσιμες.
- **Οδός μόνιμης κατοικίας**: Σε περίπτωση που δεν υπάρχει συμπληρώνετε μια παύλα -.
- **Αριθμός οδού μόνιμης κατοικίας**: Σε περίπτωση που δεν υπάρχει συμπληρώνετε μια παύλα -.
- Ταχυδρομικός κώδικας: συμπληρώνετε 5 χαρακτήρες χωρίς κενά.
- Αριθμός ταυτότητας: συμπληρώνεται μόνο από τους κατέχοντες ελληνική ταυτότητα. Η ελληνικές ταυτότητες αποτελούνται από ένα ή δύο ελληνικά γράμματα και 6 αριθμούς. Συμπληρώνετε στο πεδίο τα γράμματα και τους αριθμούς χωρίς κενά.

- Αριθμός διαβατηρίου: Φοιτητές από χώρες εκτός της Ελλάδας και φοιτητές που έχουν στρατιωτική ταυτότητα συμπληρώνουν στο πεδίο αυτό το διαβατήριό τους ή την ταυτότητά τους αντίστοιχα. Φοιτητές από την Κύπρο που δε διαθέτουν διαβατήριο αλλά μόνο ταυτότητα συμπληρώνουν σε αυτό το πεδίο τον αριθμό της κυπριακής ταυτότητας. Π
   Αριθμός Ειδικού Μητρώου ΑΕΜ: αποτελείται μόνο από αριθμούς χωρίς κενά.
- Έτος σπουδών: συμπληρώνετε το έτος σπουδών που βρίσκεστε τη στιγμή της αίτησης.
- Αριθμός Συστήματος ΕΦΚΑ: Ονομαζόταν παλαιότερα και ΑΜΑ ΙΚΑ ή ΑΜΙΚΑ. Αποτελείται από 7 μέχρι 10 αριθμούς. Τον συμπληρώνετε χωρίς κενά.
- Αριθμός Μητρώου Κοινωνικής Ασφάλισης (ΑΜΚΑ): Αποτελείται από 11 αριθμούς χωρίς κενά.
- **Αριθμός φορολογικού μητρώου ΑΦΜ**: Αποτελείται από 9 αριθμούς χωρίς κενά.
- **Δημόσια Οικονομική Υπηρεσία ΔΟΥ**: Επιλέγετε από τον κατάλογο που εμφανίζεται ή πληκτρολογείτε τη ΔΟΥ στην οποία ανήκετε. Πληκτρολογώντας τους χαρακτήρες εμφανίζονται οι επιλογές που έχετε διαθέσιμες.
- Διεθνής Αριθμός Τραπεζικού λογαριασμού IBAN: Οι φοιτητές που είναι δικαιούχοι ή συνδικαιούχοι σε τραπεζικό λογαριασμό οποιασδήποτε συστημικής τράπεζας εισάγουν τον IBAN. Ο IBAN αποτελείται από 27 χαρακτήρες (GR+25 χαρακτήρες). Πληκτρολογείτε και τους 27 χαρακτήρες χωρίς κενά. Θα πρέπει να γνωρίζετε ότι η Επιτροπή Ερευνών ΔΠΘ πραγματοποιεί τις πληρωμές μέσω της Τράπεζας Πειραιώς. Σε περίπτωση που διαθέτετε τραπεζικό λογαριασμό σε άλλη τράπεζα, κατά τη μεταφορά των χρημάτων στο δικό σας λογαριασμό η τράπεζά σας ίσως σας χρεώσει κάποια επιπλέον προμήθεια.
- Δεν είστε δικαιούχος ή συνδικαιούχος ή δεν είναι απαραίτητη η δήλωση IBAN: Αν δεν είστε δικαιούχος ή συνδικαιούχος σε κανέναν τραπεζικό λογαριασμό ή η πρακτική σας άσκηση δεν αμείβεται τότε αφήνετε το πεδίο IBAN κενό και επιλέγετε το κουτάκι αυτής της επιλογής. Σε περίπτωση που η πρακτική σας άσκηση αμείβεται θα πρέπει άμεσα να μεταβείτε στην τράπεζα της επιλογής σας μαζί με τα απαραίτητα δικαιολογητικά για το άνοιγμα τραπεζικού λογαριασμός σας, μπαίνετε πάλι στην φόρμα εισαγωγής στοιχείων, εισάγετε τον ΙBAN του καινούριου λογαριασμού και από-επιλέγετε το Δεν είστε δικαιούχος ή συνδικαιούχος ή δεν είναι απαραίτητη η δήλωση IBAN. Επιπλέον, ενημερώνετε τον/την επιστημονικά υπεύθυνο/η του Τμήματός σας. Το πεδίο αυτό θα πρέπει να συμπληρωθεί υποχρεωτικά το συντομότερο δυνατό για να προχωρήσει η διαδικασία της σύμβασής σας.
- Περίοδος που επιθυμείτε να κάνετε πρακτική άσκηση: Δηλώνετε μια από τις περιόδους που σας έχουν γνωστοποιηθεί από το Τμήμα σας μέσα από την ανακοίνωση του Τμήματός σας.

- **Ακ. έτος που επιθυμείτε να κάνετε πρακτική άσκηση:** Επιλέγετε το ακαδημαϊκό έτος στο οποίο θέλετε να κάνετε πρακτική άσκηση.
- Ειδικότητα (MONO ΓΙΑ ΤΕΦΑΑ): Το παρόν πεδίο συμπληρώνεται μόνο από φοιτητές/φοιτήτριες του Τμήματος Επιστήμης Φυσικής Αγωγής και Αθλητισμού.
- Με ατομική μου ευθύνη δηλώνω ότι τα στοιχεία που συμπλήρωσα στην φόρμα είναι αληθή και ακριβή: αν δε δηλωθεί ότι τα στοιχεία είναι αληθή και ακριβή δεν μπορούν να αποθηκευτούν τα στοιχεία
- Για την αποθήκευση και επεξεργασία των στοιχείων μου για τους σκοπούς της πρακτικής άσκησης όπως περιγράφονται στην Πολιτική Απορρήτου του συστήματος της πρακτικής Άσκησης...: αν δε συναινέσετε στην επεξεργασία των στοιχείων σας δεν μπορούν να αποθηκευτούν τα στοιχεία

Μόλις ο χρήστης συμπληρώσει όλα τα στοιχεία <mark>πρέπει να πατήσει στο κουμπί</mark> **«Αποθήκευση»**. Στην περίπτωση που όλα τα στοιχεία έχουν καταχωρηθεί σωστά εμφανίζεται μήνυμα επιτυχούς αποθήκευσης. Διαφορετικά εμφανίζεται μήνυμα που αναφέρει τα λάθη που έχουν γίνει. Ο χρήστης θα πρέπει να τα διορθώσει και να πατήσει πάλι στο κουμπί **«Αποθήκευση»**.

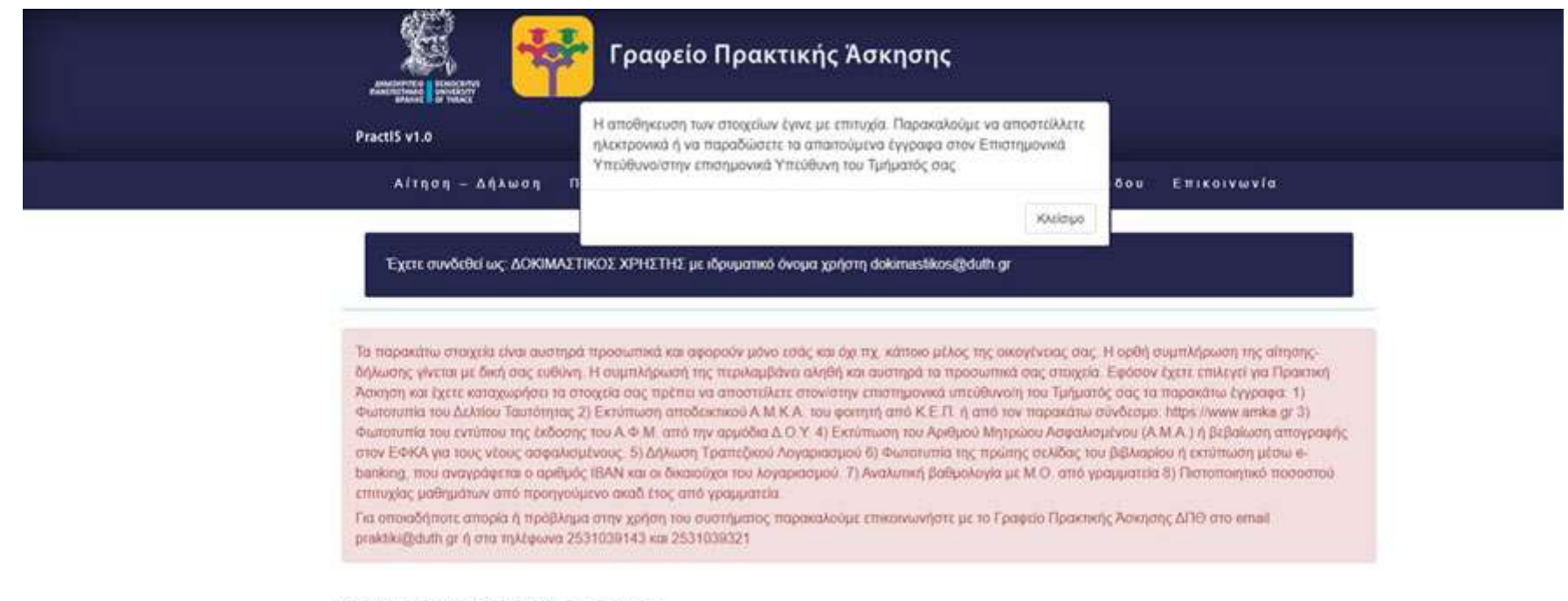

#### Στοιχεία φοιτητή/φοιτήτριας

Εικόνα 6. Επιτυχής αποθήκευση στοιχείων

### 4. Επιλογή φορέα – θέσης

Μετά την ανακοίνωση των οριστικών αποτελεσμάτων των συμμετεχόντων και ύστερα από κάλεσμα του/της υπεύθυνου/υπεύθυνης του Τμήματός εισέρχεστε στο σύστημα για την επιλογή του Φορέα Υποδοχής της πρακτικής άσκησης. Για την επιλογή του Φορέα Υποδοχής και της θέσης πρακτικής άσκησης που επιθυμείτε να ασκηθείτε θα επιλέξετε από το μενού **"Περίοδοι πρακτικής άσκησης"**.

|             | 🛱 Γραφεία                                                                                      | ο Πρακτικής Άσκησης                                                     |                                    |  |
|-------------|------------------------------------------------------------------------------------------------|-------------------------------------------------------------------------|------------------------------------|--|
| Prac        | ::15 v1.0                                                                                      |                                                                         |                                    |  |
|             | Αίτηση Προσωπικά στο                                                                           | ιχεία Επιλογή Φορέα Απογραφι                                            | κά Δελτία Επικοινωνία              |  |
| Rpc<br>'Aim | απιμένου να κάνετε αίτηση για μια θέση πρακτι<br>κειμένου να κάνετε αίτηση για μια θέση πρακτι | κής άσκησης θα πρέπει πρώτα να συμπληρώσετε τα<br>ση των στοιχείων σας. | προσωπικά σας στοιχεία στην σελίδα |  |
| Περ         | ρίοδοι Πρακτικής Άσκησης                                                                       |                                                                         |                                    |  |
| Repie       | 080ç                                                                                           | Έναρξη περιόδου                                                         | Λήξη περιόδου                      |  |
| down        | pagnad mpiobog                                                                                 | 01/09/2020                                                              | 30/09/2020                         |  |
|             | Επιχειρησιακό Πρ<br>Ανάπτυξη Ανθρώπτου<br>Εκπαίδευση και Διά Β<br>Μι αναρχατάδαση και Ολά Β    | όγραμμα<br>υ Δυναμικού,<br>ίου Μάθηση<br>τη Ιουσία Στου                 |                                    |  |

Εικόνα 7. Εμφάνιση περιόδων

Από τις διαθέσιμες περιόδους επιλέγετε αυτή στην οποία επιθυμείτε να ασκηθείτε βάσει της ανακοίνωσης του Τμήματος.

Θα εμφανιστούν οι θέσεις τις περιόδου. Στο επάνω μέρος της σελίδας εμφανίζονται τα στοιχεία της περιόδου (Ονομασία, έναρξη, λήξη) και από κάτω ο αριθμός των επιλογών που έχετε. Για κάθε θέση είναι διαθέσιμα τα παρακάτω στοιχεία

Αν επιλέξετε το μενού περίοδοι Πρακτικής Άσκησης χωρίς να έχετε καταχωρήσει τα στοιχεία σας μπορείτε να δείτε τις διαθέσιμες θέσεις χωρίς να μπορείτε να επιλέξετε.

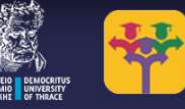

Γραφείο Πρακτικής Άσκησης

PractIS v1.0

Αίτηση – Δήλωση Περίοδοι Πρακτικής Απογραφικό Εισόδου Απογραφικό Εξόδου Επικοινωνία

Όνομα περιόδου: Δοκιμαστική περίοδος Έναρξη περιόδου: 01/09/2020 Λήξη περιόδου: 30/09/2020

Μπορείτε να δηλώσετε μέχρι 3 επιλογές

Υπάρχουν διαθέσιμες 5 ομάδες θέσεων

Προκειμένου να επιλέξετε μια θέση πρακτικής άσκησης θα πρέπει πρώτα να συμπληρώσετε τα προσωπικά σας στοιχεία στην σελίδα 'Αίτιση -Δήλωση'.

| Πόλη       | Τίτλος - Περιγραφή                                                                                                    | Φορέας                                                                                          | Επόπτης Φορέα                                                                                   | Γκρουπ               | Θέσεις | Αριθ. προτίμησης                                                         | Ενέργεια |
|------------|----------------------------------------------------------------------------------------------------|-------------------------------------------------------------------------------------------------|-------------------------------------------------------------------------------------------------|----------------------|--------|--------------------------------------------------------------------------|----------|
| ΧΑΛΑΝΔΡΙΟΥ | Βοηθός δασκάλας - Βοηθός<br>δασκάλας με καλή γνώση<br>αγγλικών σε κέντρο μελέτης.                                            | ΠΑΝΑΓΙΩΤΑ<br>ΒΕΛΑΩΡΑ                                                                            | ΠΑΝΑΓΙΩΤΑ<br>ΒΕΛΑΩΡΑ                                                                            | ΠΑΝΑΓΙΩΤΑ<br>ΒΕΛΑΩΡΑ | 183753 | Πρέπει να συμπληρώσετε τα στοιχεία σας για να έχετε δικαίωμα για επιλογή |          |
| κομοτηνής  | ΙΣΤΟΡΙΚΟΣ - "Ιστορική<br>διαπαιδαγώγηση, ανάπτυξη<br>ιστορικής παιδείας, μύηση<br>στην ιστορική αφήγηση ."                   | Β'ΒΡΕΦΟΝΗΠΙΑΚΟΣ<br>ΣΤΑΘΜΟΣ ΙΕΡΑΣ<br>ΜΗΤΡΟΠΟΛΗΣ<br>ΜΑΡΩΝΕΙΑΣ &<br>ΚΟΜΟΤΗΝΗΣ "ΑΓ.<br>ΑΙΚΑΤΕΡΙΝΗ " | Β'ΒΡΕΦΟΝΗΠΙΑΚΟΣ<br>ΣΤΑΘΜΟΣ ΙΕΡΑΣ<br>ΜΗΤΡΟΠΟΛΗΣ<br>ΜΑΡΩΝΕΙΑΣ &<br>ΚΟΜΟΤΗΝΗΣ "ΑΓ.<br>ΑΙΚΑΤΕΡΙΝΗ " |                      | 184431 | Πρέπει να συμπληρώσετε τα στοιχεία σας για να έχετε δικαίωμα για επιλογή |          |
| ΑΘΗΝΑΙΩΝ   | team leader - Ο πολιτιστικός<br>οργανισμός: ARTENS<br>επιθυμεί να εντάξει στην<br>ομάδα του έναν άριστα<br>επικοινωνιακό και | ARTENS                                                                                          | ARTENS                                                                                          | ΕΥΗ<br>ΠΗΤΕΡΣΟΝ      | 185546 | Πρέπει να συμπληρώσετε τα στοιχεία σας για να έχετε δικαίωμα για επιλογή |          |

Εικόνα 8. Εμφάνιση θέσεων χωρίς δικαίωμα επιλογής

Αν έχετε συμπληρώσει τα στοιχεία σας έχετε τη δυνατότητα να επιλέξετε θέση και να αποθηκεύσετε τη σειρά προτίμησής σας.

| AlmASPETTED DE<br>ADMENTING DE<br>BANKET                          | Γραφείο Πρακ                                                                                                    | τικής Άσκησι                                                                                    | n¢                   |         | _       |                     |          |  |
|-------------------------------------------------------------------|----------------------------------------------------------------------------------------------------|-------------------------------------------------------------------------------------------------|----------------------|---------|---------|---------------------|----------|--|
| PractiS v1.0                                                      |                                                                                                    |                                                                                                 |                      |         |         |                     |          |  |
| Ai                                                                | ηση – Δήλωση Περίοδοι Πρακτικής                                                                                                    | Απογραφικό Εις                                                                                  | σόδου Απ             | ογραφικ | ό Εξόδο | υ Επικοιν           | ωνία     |  |
| Όνομα π.<br>Έναρξη τ<br>Λήξη περ<br>Μπορείτε να δ<br>Υπάρχουν δια | εριόδου: Δοκιμαστική περίοδος<br>ιεριόδου: 01/09/2020<br>ιόδου: 30/09/2020<br>ηλώσετε μέχρι 3 επιλογές<br>θέσιμες 5 ομάδες θέσεων                                                                                                    |                                                                                                 |                      |         |         |                     |          |  |
| Πόλη                                                              | Τίτλος-Περιγραφή                                                                                                    | Φορέας                                                                                          | Επόπτης<br>Φορέα     | Γκρουπ  | Θέσεις  | Αριθ.<br>προτίμησης | Ενέργεια |  |
| ΧΑΛΑΝΔΡΙΟΥ                                                        | Βοηθός δασκάλας - Βοηθός δασκάλας με καλή<br>γνώση αγγλικών σε κέντρο μελέτης.                                                                                                    | ΠΑΝΑΓΙΩΤΑ<br>ΒΕΛΑΩΡΑ                                                                            | ΠΑΝΑΓΙΩΤΑ<br>ΒΕΛΑΩΡΑ | 183753  | 1       | 1                   | Ακύρωση  |  |
| κομοτηνής                                                         | ΙΣΤΟΡΙΚΟΣ - "Ιστορική διαπαιδαγώγηση,<br>ανάπτυξη ιστορικής παιδείας, μύηση στην<br>ιστορική αφήγηση ."                                                                                                    | Β'ΒΡΕΦΟΝΗΠΙΑΚΟΣ<br>ΣΤΑΘΜΟΣ ΙΕΡΑΣ<br>ΜΗΤΡΟΠΟΛΗΣ<br>ΜΑΡΩΝΕΙΑΣ &<br>ΚΟΜΟΤΗΝΗΣ "ΑΓ.<br>ΑΙΚΑΤΕΡΙΝΗ " |                      | 184431  | 1       |                     | Αίτηση   |  |
| ΑΘΗΝΑΙΩΝ                                                          | team leader - Ο πολπιστικός οργανισμός:<br>ARTENS επιθυμεί να εντάξει στην ομάδα του<br>έναν άριστα επικοινωνιακό και δημιουργικό<br>υποψήφιο που θα πραγματοποιήσει την<br>πρακτική του άσκηση στον χώρο της ARTENS,<br>στην καρδιά της Αθήνας. Απαιτούμενα<br>προσόντα του υποψηφίου: Επικοινωνιακές -<br>Οργανωτικές και Διοικητικές ικανότητες,<br>Αγγλικά, χρήση Η/Υ, καλή γνώση | ARTENS                                                                                          | ΕΥΗ<br>ΠΗΤΕΡΣΟΝ      | 185546  | 2       |                     | Αίτηση   |  |

Αγγλικά, χρη Εικόνα 8. Εμφάνιση διαθέσιμων θέσεων και εισαγωγή προτίμησης Για να εισάγετε την προτίμησή σας πηγαίνετε στη στήλη Αριθ. Προτίμησης και βάζετε τον αριθμό προτίμησής σας για τη συγκεκριμένη θέση. Έπειτα πατάτε στο διπλανό κουμπί **Επιλογή.** Αν αποθηκευτεί σωστά η επιλογή σας εμφανίζεται αντίστοιχο μήνυμα.

|                                             | M                                                                                |                                                                                                    |                                                                                                 |                      |         | 52        |                     |                     |                    |                       |
|---------------------------------------------|----------------------------------------------------------------------------------|----------------------------------------------------------------------------------------------------|-------------------------------------------------------------------------------------------------|----------------------|---------|-----------|---------------------|---------------------|--------------------|-----------------------|
| → C 🏠 🔒 praktiki.rescom.duth.gr/student/sh  | how_positions.php?ID=5                                                           |                                                                                                    |                                                                                                 |                      |         |           |                     |                     | Q 🕁 🚭 🔼 🧏          | l 🙃 🌼 🔺 🕕             |
| WHM 🔁 Παρτιτούρες 📔 Πρακτική Άσκηση 🥃 Διαχι | aipιση server π 🎮 Pixab                                                          | ay 📓 Gateway to Astrona Ο ιστότοπος prak                                                                                                    | tiki.rescom.duth.gr λέει<br>τηκε με επιτυχία                                                    |                      | st V    | Veb Desig | 🖺 Πρόσκληση ΓΠΑ     | a 20 🕥 Airplay Char | t 🛃 ΘΗΣΑΥΡΟΣ ΓΝΩΣΕ | »   <mark> .</mark> A |
|                                             |                                                                                  |                                                                                                    |                                                                                                 |                      | ж       |           |                     |                     |                    |                       |
|                                             | PractIS v1.0                                                                     |                                                                                                    |                                                                                                 |                      |         |           |                     |                     |                    |                       |
|                                             | Ait                                                                              | ηση – Δήλωση Περίοδοι Πρακτικής                                                                                                    | Απογραφικό Εισ                                                                                  | όδου Απ              | ογραφικ | ό Εξόδα   | ου Επικοινων        | ία                  |                    |                       |
|                                             | Ονομα περ<br>Έναρξη πε<br>Λήξη περιά<br>Μπορείτε να δη<br>Υπάρχουν διαθι<br>Πόλη | ούδου: Δοκιμαστική περίοδος<br>ριόδου: 30/09/2020<br>δου: 30/09/2020<br>λώσετε μέχρι 3 επιλογές<br>έσιμες 5 ομάδες θέσεων<br>Τίτλος - Περιγραφή | Φορέας                                                                                          | Επόπτης<br>Φορέα     | Γκρουπ  | Θέσεις    | Αριθ.<br>προτίμησης | Ενέργεια            |                    |                       |
|                                             | ΧΑΛΑΝΔΡΙΟΥ                                                                       | Βοηθός δασκάλας - Βοηθός δασκάλας με καλή<br>γνώση αγγλικών σε κέντρο μελέτης.                                                                  | ΠΑΝΑΓΙΩΤΑ<br>ΒΕΛΑΩΡΑ                                                                            | ΠΑΝΑΓΙΩΤΑ<br>ΒΕΛΑΩΡΑ | 183753  | 1         | 1                   | Επιλογή             |                    |                       |
|                                             | κομοτηνής                                                                        | ΙΣΤΟΡΙΚΟΣ - "Ιστορική διαπαιδαγώγηση,<br>ανάπτυξη ιστορικής παιδείας, μύηση στην<br>ιστορική αφήγηση ."                                         | Β'ΒΡΕΦΟΝΗΠΙΑΚΟΣ<br>ΣΤΑΘΜΟΣ ΙΕΡΑΣ<br>ΜΗΤΡΟΠΟΛΗΣ<br>ΜΑΡΩΝΕΙΑΣ &<br>ΚΟΜΟΤΗΝΗΣ "ΑΓ.<br>ΑΙΚΑΤΕΡΙΝΗ " |                      | 184431  | 1         |                     | Επιλογή             |                    |                       |
|                                             | ΑΘΗΝΑΙΩΝ                                                                         | team leader - Ο πολιτιστικός οργανισμός:                                                                                                    | ARTENS                                                                                          | EYH                  | 185546  | 2         |                     | Επιλογή             |                    |                       |

Εικόνα 9. Αποθήκευση προτίμησης θέσης

Όσο είναι διαθέσιμη η περίοδος για επιλογή θέσεων μπορεί να ακυρωθεί μια επιλογή και να επιλεγεί άλλη θέση.

### 5. Απογραφικά δελτία εισόδου/εξόδου

Υποχρέωση όλων των ωφελούμενων από τα ευρωπαϊκά προγράμματα είναι η συμπλήρωση των απογραφικών δελτίων εισόδου και εξόδου. Επιλέγοντας το αντίστοιχο μενού εμφανίζεται σελίδα με επιλογές που παραπέμπουν στο αντίστοιχο απογραφικό δελτίο. Το απογραφικό δελτίο εισόδου είναι ενεργό αφού γίνει η αντιστοίχιση μιας θέσης με φοιτητή/φοιτήτρια. Το απογραφικό δελτίο εξόδου είναι ενεργό μόλις ολοκληρωθεί με επιτυχία η πρακτική άσκηση. Αλλαγές σε αυτή την έκδοση

Τροποποιήσεις σε όλες τις σελίδες και στις εικόνες προκειμένου να περιγράφει η νέα διαδικασία αιτήσεων και οι αλλαγές στο μενού.

Αλλαγές στην έκδοση v2.2 – Αλλαγή λεκτικών σε σελίδα 5